# 【OneDrive】ファイルの同期とバックアップ

## ■データの同期やバックアップ方法

### 1. データの同期について

PC 上のエクスプローラを開き、OneDrive のフォルダにドラッグ&ドロップをするとサインインしている OneDrive 上にファイルが同期されます。(ファイル自体は PC 内に保存されており OneDrive 上にも同 じファイルが同期されている状態です。)

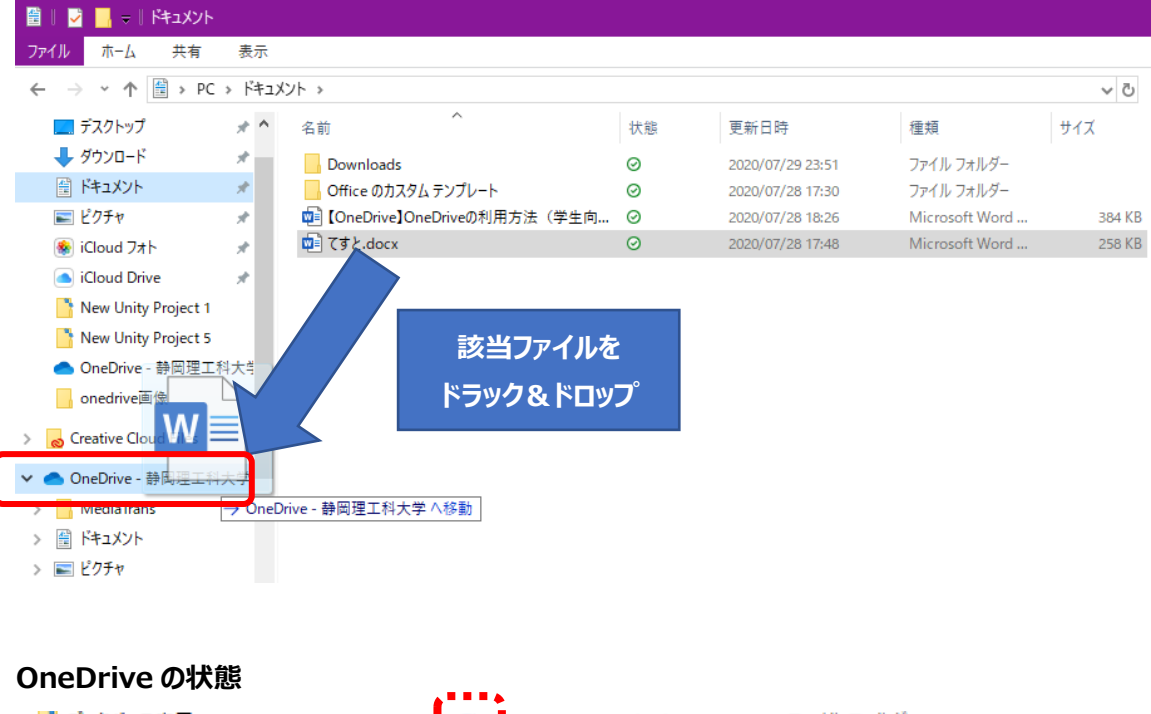

| 📑 データベース応用                    | C |   | 2019/07/23 9:47  | ファイル フォルダー       |          |
|-------------------------------|---|---|------------------|------------------|----------|
| ベンチャー                         | c |   | 2020/01/07 15:08 | ファイル フォルダー       |          |
| 📑 人工知能論                       | Ø |   | 2019/07/26 13:24 | ファイル フォルダー       |          |
| 添付ファイル                        | ٥ |   | 2020/05/14 16:09 | ファイル フォルダー       |          |
| 嗹 1833年にハワイ諸島近海でマッコウクジラを捕     | C |   | 2020/07/28 15:55 | Microsoft Word   | 26 KB    |
| 💼 20200119.JPG                | Ø |   | 2020/01/31 17:31 | JPG ファイル         | 186 KB   |
| 🖾 20200425_234012853_iOS.heic | 0 |   | 2020/05/25 13:03 | HEIC ファイル        | 2,009 KB |
| 💀 プレゼンテーション.pptx              | 0 |   | 2020/07/28 15:45 | Microsoft PowerR | 509 KB   |
|                               |   | • |                  |                  |          |

- △ …OneDrive 上にデータが保存されており、エクスプローラ上には無い状態
- ♂ …エクスプローラ上から OneDrive へ同期中
- ◎ …OneDrive からエクスプローラ上にダウンロードされた状態

## 2. フォルダごとにバックアップする方法について

①右下の[OneDrive]アイコンを右クリックして[設定]をクリックします。
※無い場合は隠れているインジケーターをクリック。[設定]をクリック

②バックアップのタブから[バックアップを管理]をクリック

③バックアップしたいフォルダを選択して[バックアップの開始]をクリック。

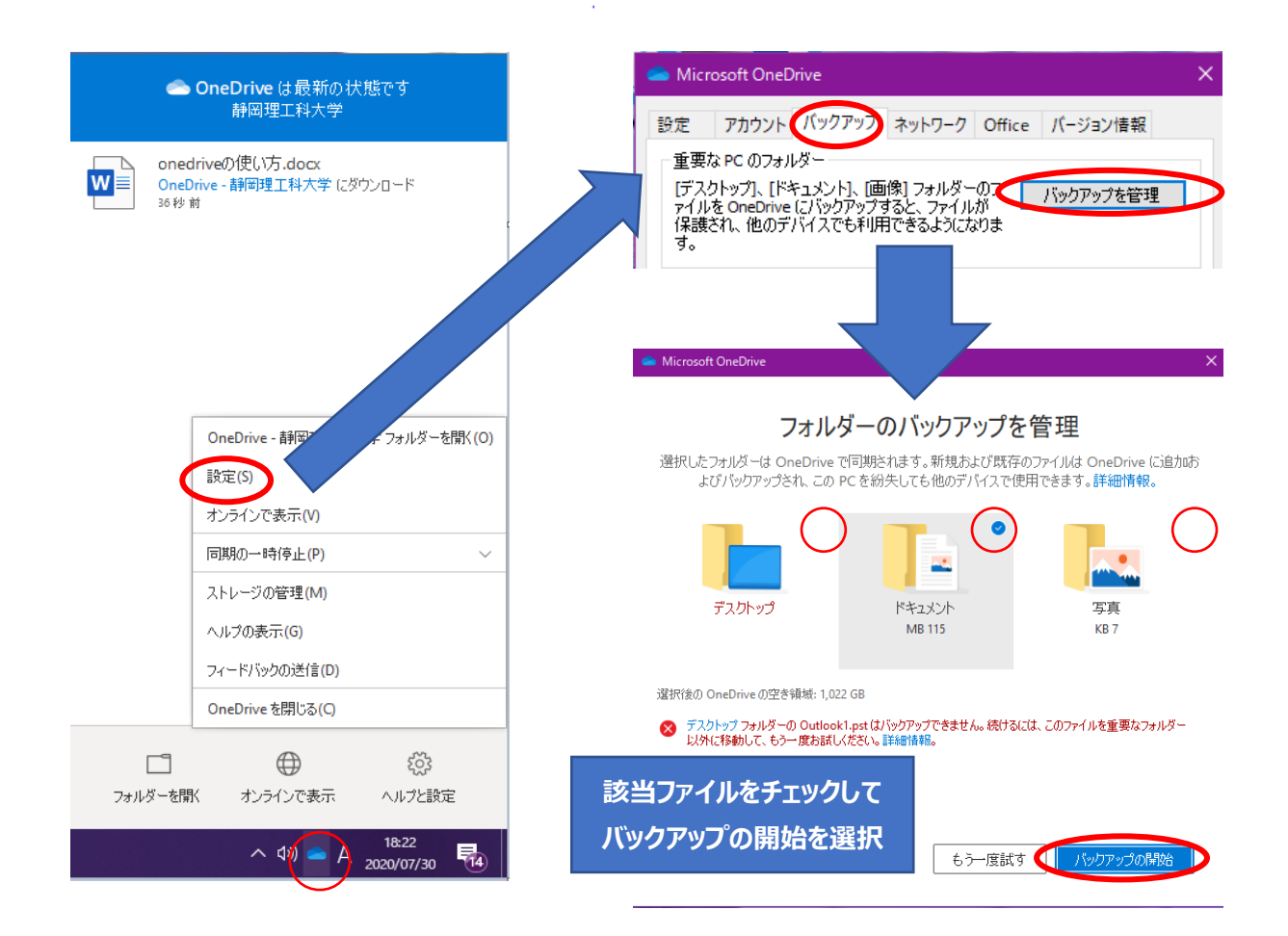

#### 同期中のファイルを、バージョン管理を利用して状態を巻き戻す方法

①先ほどの説明より Word のデータを OneDrive に同期させる。 ②ファイル名をクリックして[バージョン履歴]を選択 ③右のタブから該当のバージョンを開き復元を押す

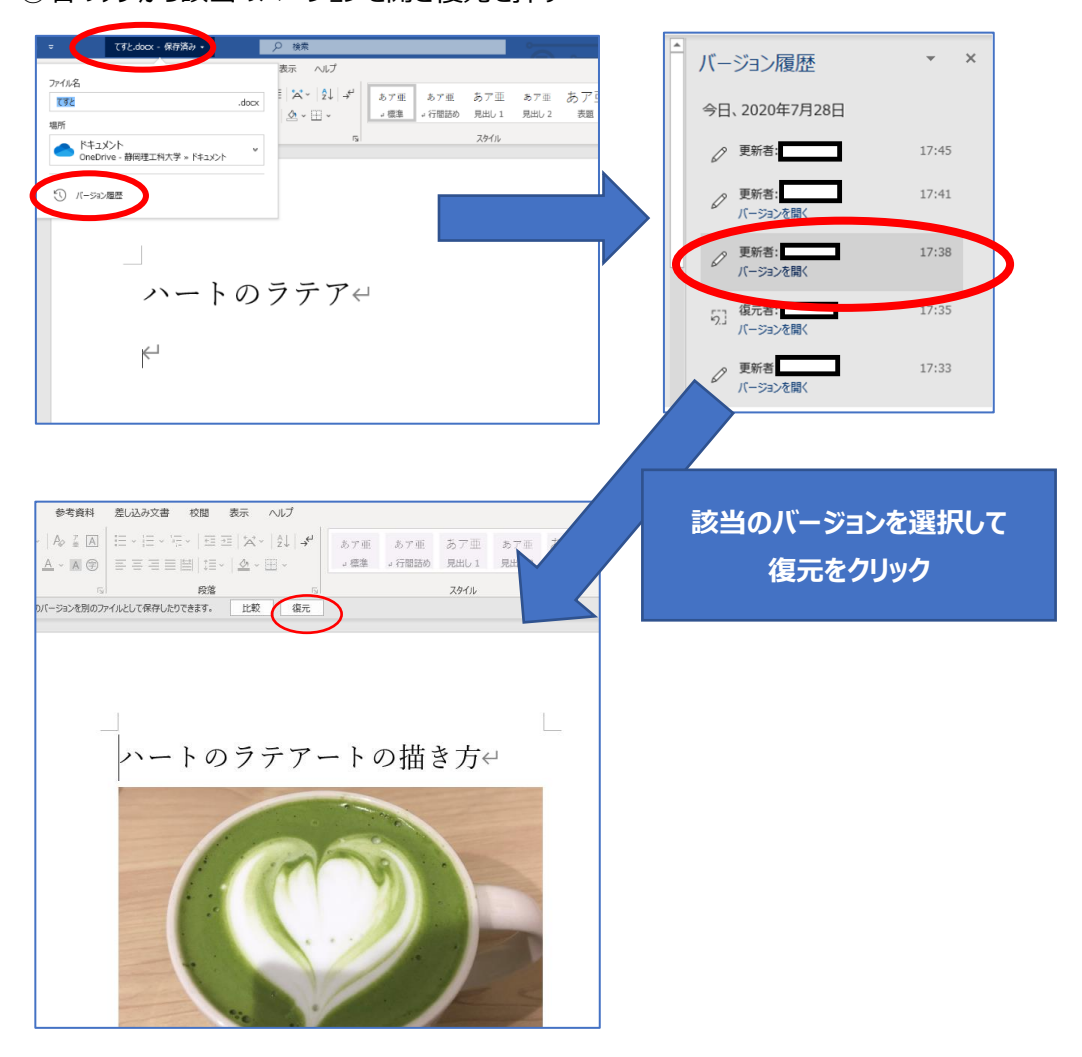

#### 復元完了です。

なお同期ではなく、ただ OneDrive 上にアップロードしているファイルもバージョン管理されているため 以前のバージョンに復元が可能です。